# **Wireless LAN Access Point**

# **User's Manual**

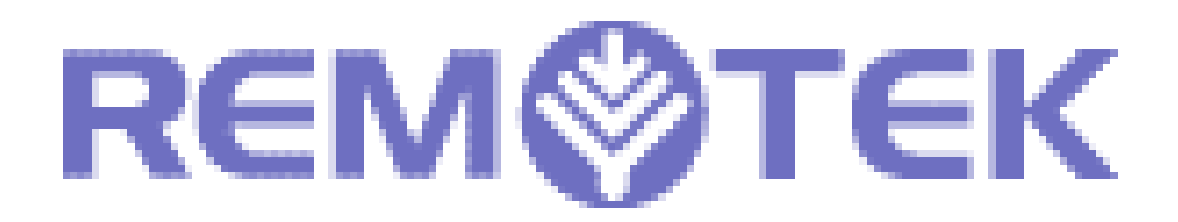

Version 1.0 October 2001

## **Copyright Statement**

No part of this publication may be reproduced in any form or by any means or used to make any derivative such as translation, transformation, or adaptation without permission form Remotek Corporation, as stipulated by the United States Copyright ACT of 1976.

This device complies with Part 15 of the FCC rules. Operation is subject to the following two conditions: (1) This device may not cause harmful interference, and (2) This device must accept any interference received. Including interference that may cause undesired operation.

# **FCC Certifications**

This equipment has been tested and found to comply with the limits for a Class B digital device, pursuant to Part 15 of the FCC Rules. These Limits are designed to provide reasonable protection against harmful interference in a residential installation. This equipment generates, uses and can radiate radio frequency energy and, if not installed and used in accordance with the instructions, may cause harmful interference to radio communications. However, there is no guarantee that interference will not occur in a particular installation. If this equipment does cause harmful interference to radio or television reception, which can be determined by turning the equipment off and on, the user is encouraged to try to correct the interference by one or more of the following measures:

- Reorient or relocate the receiving antenna
- Increase the separation between the equipment and receiver
- Connect the equipment into an outlet on a circuit different from that to which the receiver is connected

• Consult the dealer or an experienced radio/TV technician for help FCC Caution:

To assure continued compliance, (example – use only shielded interface cables when connecting to computer or peripheral devices). Any changes or modifications not expressly approved by the part responsible for compliance could void your authority to operate the equipment

FCC RF Radiation Exposure Statement

This equipment complies with FCC RF radiation exposure limits set forth for an uncontrolled environment. This equipment should be installed and operated with a minimum distance of 20 centimeters between the radiator and your body.

This transmitter must not be co-located or operating in conjunction with any other antenna or transmitter.

# **Contents**

| 1. | Introduc                 | ction:                                                  | 6  |
|----|--------------------------|---------------------------------------------------------|----|
| 2. | Features:                |                                                         | 7  |
| 3. | Environment Requirement: |                                                         | 7  |
| 4. | Install AP SNMP Manager: |                                                         | 8  |
|    | 4.1.                     | Execute the Installation Program                        | 8  |
|    | 4.2.                     | Select Destination Folder                               | 8  |
|    | 4.3.                     | Select Program Folder                                   | 9  |
|    | 4.4.                     | Before Start to Copy Files                              | 9  |
|    | 4.5.                     | Installation Complete                                   | 10 |
| 5. | Quick St                 | tart:                                                   | 11 |
|    | 5.1.                     | Connect your AP to your PC                              | 11 |
|    | 5.2.                     | Setting up IP Settings of Windows 2000                  | 11 |
|    | 5.2.1.                   | Open Network Properties                                 | 11 |
|    | 5.2.2.                   | Check the existence of Internet Protocol (TCP/IP)       | 11 |
|    | 5.2.3.                   | Install Internet Protocol (TCP/IP)                      | 12 |
|    | 5.2.4.                   | Setting up Configurations of Internet Protocol (TCP/IP) | 12 |
|    | 5.3.                     | Connect to AP by using AP SNMP Manager                  | 13 |
|    | 5.4.                     | Modify IP Settings of AP                                | 14 |
|    | 5.5.                     | Download Changes to AP or Refresh Setting from AP       | 14 |
| 6. | Setting                  | Up Configurations by AP SNMP Manager:                   | 15 |
|    | 6.1.                     | Connect to your AP                                      | 15 |
|    | 6.1.1.                   | Find Access Point                                       | 15 |
|    | 6.1.2.                   | Connect to Access Point                                 | 16 |
|    | 6.2.                     | Close Connection of AP                                  | 16 |
|    | 6.3.                     | Get Statistics                                          | 17 |
|    | 6.4.                     | Modify Configurations                                   | 18 |
|    | 6.4.1.                   | Modify Bridge IP Configuration                          | 18 |
|    | 6.4.2.                   | Modify Filtering Configuration                          | 19 |
|    | 6.4.3.                   | Modify Privacy Options                                  | 19 |
|    | 6.4.4.                   | Modify Wireless Operation Settings                      | 19 |
|    | 6.4.5.                   | Modify Authorized MAC Adresses                          | 20 |
|    | 6.4.6.                   | Traps                                                   | 21 |
|    | 6.4.7.                   | Modify Authorization Configuration                      | 21 |
|    | 6.5.                     | Download Changes to AP or Refresh Setting from AP       | 22 |
|    | 6.6.                     | Reset AP or Restore Defaults                            | 22 |

| REN  | и⊘тек     |                                          | 5  |
|------|-----------|------------------------------------------|----|
| Wire | eless LAN | Access Point User's Manual               |    |
| 7.   | Wireless  | LAN AP Operation Modes:                  | 23 |
|      | 7.1.      | Wireless LAN Access Point                | 23 |
|      | 7.2.      | AP Client                                | 23 |
|      | 7.3.      | Bridge                                   | 24 |
|      | 7.3.1.    | Bridge Connection Example 1              | 25 |
|      | 7.3.2.    | Bridge Connection Example 2              | 25 |
|      | 7.4.      | Modify Operation Mode by AP SNMP Manager | 26 |
| 8.   | Specifica | ation:                                   | 27 |

# 1. Introduction:

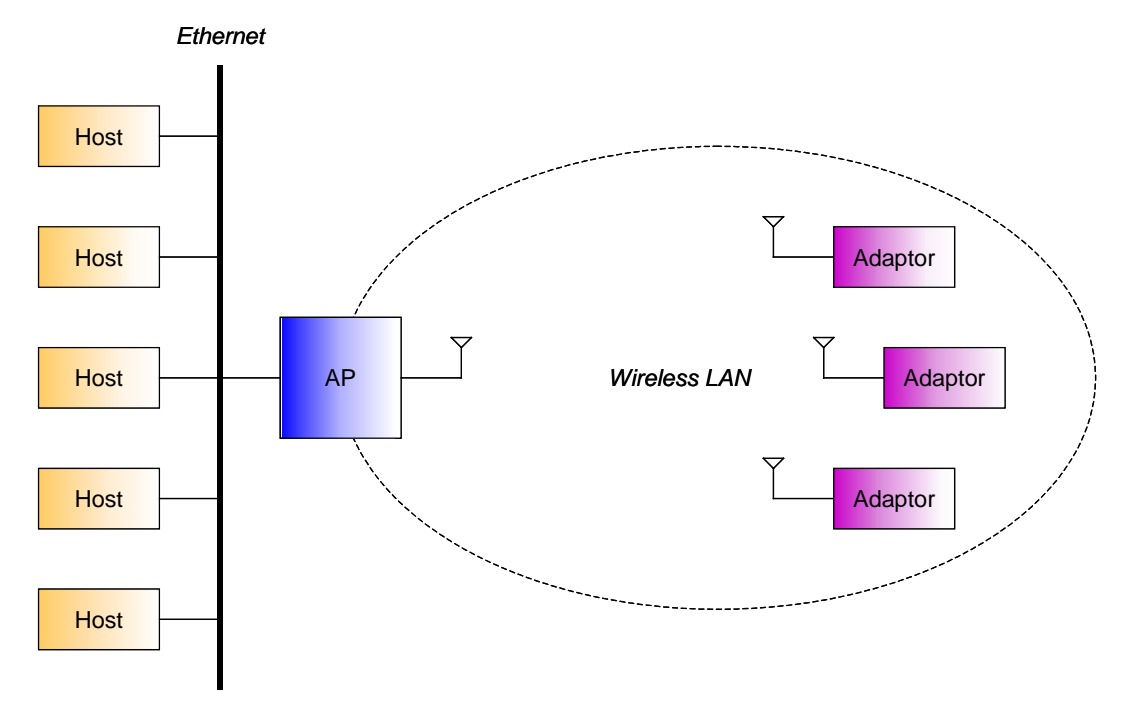

We can use AP to connect Ethernet and Wireless LAN. Adaptors can send packets through AP to Ethernet.

# 2. Features:

- Compliant with 11 Mbps IEEE802.11b high data rate specification
- Seamless roaming within the 802.11 and 802.11b wireless LAN infrastructure
- Supports 10Base-T networks
- Optimized wired-to-wireless data transfer
- Independent network operating system
- Enables roaming capability
- Antenna diversity for maximum communication, reliability and operating range
- Supports SNMP and web-based management
- Watchdog timer
- Easy to install and user friendly
- Bridge function point to point, point to multipoint.

# 3. Environment Requirement:

You'll need these equipments to set up the AP:

- AP Manager Installation CD or Disk
- Wireless LAN Access Point
- PC with Windows 95/98/ME/2000 (Only need one OS of the list)
- Ethernet or a RJ-45 Cross-Over cable

# 4. Install AP SNMP Manager:

### 4.1. Execute the Installation Program

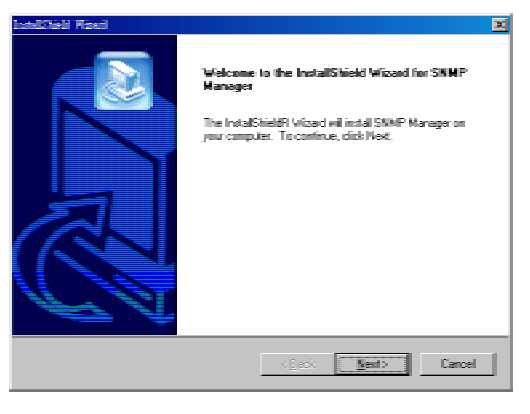

Put the Installation CD into the CD-ROM of PC, and execute the installation program **Setup.exe**. You'll see the welcome page of the installation program. For next step, click Next to continue.

### 4.2. Select Destination Folder

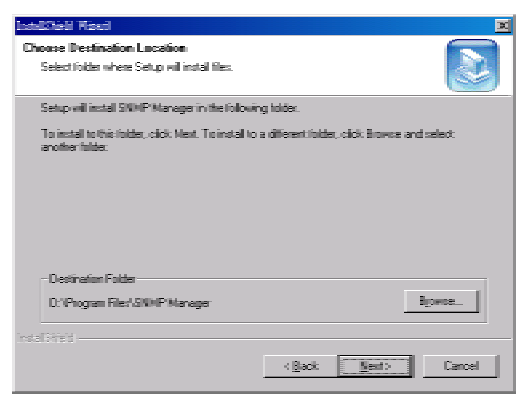

You'll find where the files will be installed in this frame. If you want to change the destination folder, please click Browse to select the folder to install. For next step, click Next to continue.

#### 4.3. Select Program Folder

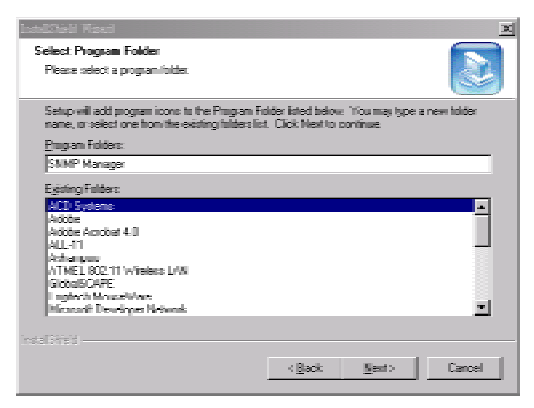

You'll find where the program links will be installed in this frame. If you want to change the program folder, please type the name in the field of Program Folders. For next step, click Next to continue.

#### 4.4. Before Start to Copy Files

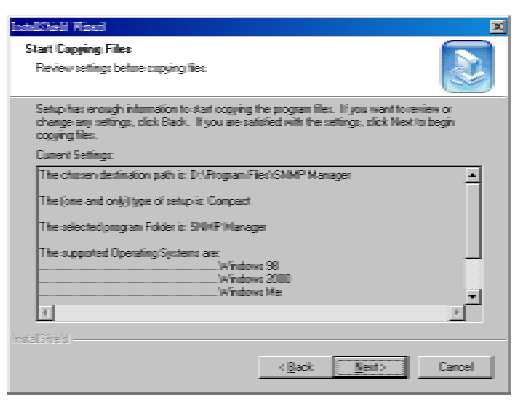

You'll find all settings of this installation in this frame. If you want to change the settings, please click Back to the frame that you want to fix up. For start to copy files, click Next to continue.

#### 4.5. Installation Complete

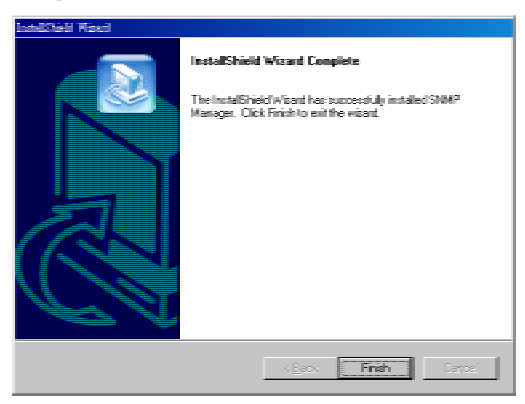

You'll see this frame if the installation is completed successfully, click Finish to continue.

| Isabilitieli Nasal |                                                                                                    |
|--------------------|----------------------------------------------------------------------------------------------------|
|                    | InstallShield Wisard Complete<br>The InstallShield Wisard has successfully installed SMM <sup>2</sup><br>Manager. Before you can use the program, you need restart<br>your computer:<br>© <u>Yes, I want to restart my computer noni</u><br>© No, I will restart my computer late.<br>Renome any disks from their dives, and then clerk Finish to<br>complete retup: |
|                    | (gas) Finith Const                                                                                                    |

You may need to restart your PC after installation to make all registries valid. If you accept to restart computer immediately, select *Yes, I want to restart my computer now* and click Finish to restart your PC. If you don't accept to restart computer immediately, select *No, I will restart my computer later* and click Finish to close the installation program.

# 5. Quick Start:

### 5.1. Connect your AP to your PC

Please connect your AP to the Ethernet where your PC is, or connect your AP to your PC by RJ-45 Cross-Over cable. Please avoid the other PCs on the Ethernet to use any IP addresses of 192.168.0.xxx / 255.255.255.0 on the Ethernet.

### 5.2. Setting up IP Settings of Windows 2000

### 5.2.1. Open Network Properties

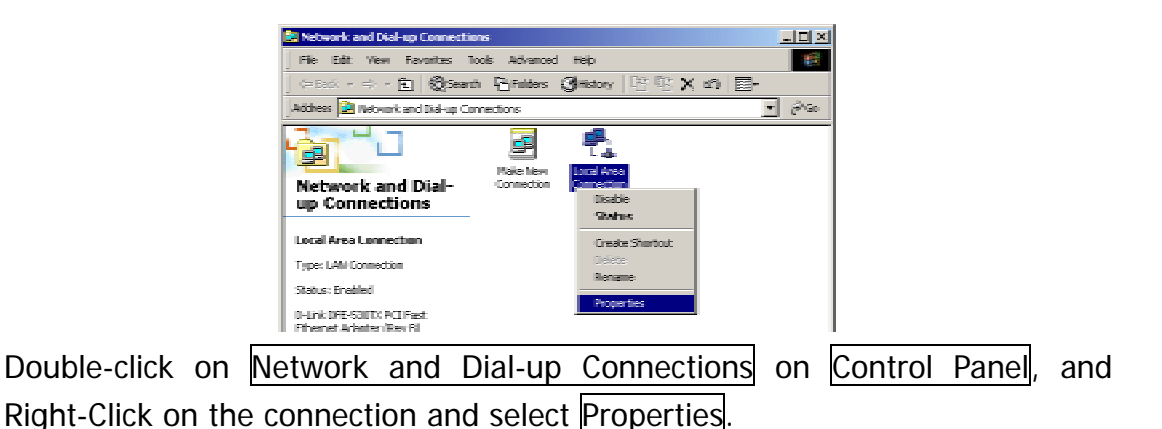

5.2.2. Check the existence of Internet Protocol (TCP/IP)

| Local Area Connection Properties 🛛 🕺 🗵                              |
|---------------------------------------------------------------------|
| General                                                             |
| Carriest using:                                                     |
| BS PCI Fast Ethernet Adapter                                        |
| Configure                                                           |
| Components checked are used by this connection:                     |
| Cient for Microsoft Networks                                        |
| File and Pinter Sheing for Microsoft Networks                       |
| Instal Uninstal Properties                                          |
| Description                                                         |
| Allows your computer to access resources on a Microsoft<br>network. |
| F Shawicon in teshbar when connected                                |
| OK Carcel                                                           |

If *Internet Protocol (TCP/IP)* exists, please jump to 5.2.4. If *Internet Protocol (TCP/IP)* doesn't exist, please continue the procedure of 5.2.3.

## 5.2.3. Install Internet Protocol (TCP/IP)

|                                                                                           | Select Network Protocol                                                                                                    |
|-------------------------------------------------------------------------------------------|----------------------------------------------------------------------------------------------------|
| Select Network: Component Type 🛛 🕅 🕱                                                      | Cidk the Network Protocol that you want to install, then cidk, DK. If you have<br>an installation cidk for this component, cidk. Have Disk.                                                                                  |
| Click the type of network component you want to instal:                                   | Network Protocot                                                                                                    |
| Penciption A potnosilis allanguage your computer uses to communicive with other computers | Apple Law Protocol<br>DLC Protocol<br>Meteour Antonico (1000/19)<br>Meteour Antocol<br>Metwork Monter Driver<br>Multink (RK/SRX/WeBIDS Compatible Transport Photocol<br>Multink (RK/SRX/WeBIDS Compatible Transport Photocol |
|                                                                                           | Have Disk                                                                                                    |
| <u> 480.</u>                                                                              | D0. Cancel                                                                                                    |

Click Install... in connection properties frame. Select Protocol and click Add..... After all, select Internet Protocol (TCP/IP) and click OK. Windows 2000 will install TCP/IP protocol.

### 5.2.4. Setting up Configurations of Internet Protocol (TCP/IP)

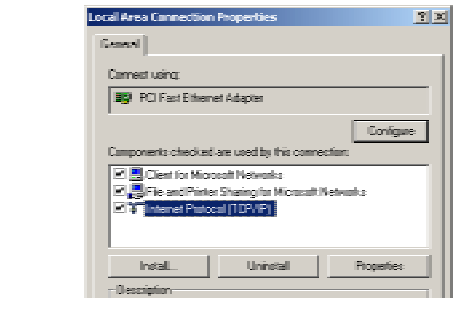

Select Internet Protocol (TCP/IP), and click Properties.

| Internet Restored (III IV/III) Respective:                                                               |                                           |  |  |
|----------------------------------------------------------------------------------------------------|-------------------------------------------|--|--|
|                                                                                                    |                                           |  |  |
| General                                                                                                  |                                           |  |  |
| You can get IP settings assign                                                                           | ed automatically if your network supports |  |  |
| this capability. Otherwise, you need to ask, your network administrator for<br>the resemption Plantface. |                                           |  |  |
| i e quique i seiligi.                                                                                    |                                           |  |  |
| C Obtain an Pladdess automatically                                                                       |                                           |  |  |
| - F Use the following IP address:                                                                        |                                           |  |  |
| IP address:                                                                                              | 132.168.0.20                              |  |  |
| Subnet mask:                                                                                             | 255.255.255.0                             |  |  |
|                                                                                                    |                                           |  |  |

Select Use the following IP address. Fill "192.168.0.XXX" in IP address field, and fill "255.255.255.0" in Subnet mask field. Don't fill "192.168.0.1" in IP address field because it's the reserved IP address for AP. After all, click OK to finish the Internet Protocol (TCP/IP) setting.

Internet Protocol (TCP/IP) settings for Windows 95/98/ME are similar to Windows 2000, please refer to User's Manual of Windows 95/98/ME to learn more.

### 5.3. Connect to AP by using AP SNMP Manager

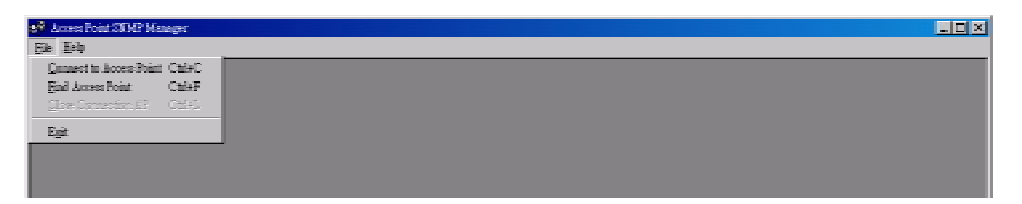

Please execute AP SNMP Manager, select Connect to Access Point on File Menu.

| IP Address 192/1630.1 |
|-----------------------|
| Community Teaser      |
| Authority Tiser       |
|                       |
| OK Administratur      |

Fill "192.168.0.1" in the field of IP Address and fill "public" in Community field, select "Administrator" of Authority field. After all, click OK to connect to AP.

| 200 me | elat 👿                                   |
|--------|------------------------------------------|
| ٩      | 800.11 AP (Fer. 1.4g7) SUMPLES<br>formal |
|        |                                          |

If AP SNMP Manager connects to AP successfully, you can read or modify any configurations of AP.

5.4. Modify IP Settings of AP

| 💅 Access Point 2006" Manager - Builige IP Configuration                                                                                                    |               |
|----------------------------------------------------------------------------------------------------|---------------|
| He genp Cannaals hin Japo Netwak Madow Bep                                                                                                    |               |
| Enly / D'Oufgraán                                                                                                    |               |
| Trees and the second second se |               |
| Auforization                                                                                                    |               |
|                                                                                                    |               |
| 🔪 Bodge IP Configuration 🖉 🛄 🖾 🗶                                                                                                    |               |
|                                                                                                    |               |
| MAC Address UI UU 21/22/22/55                                                                                                    |               |
| IF Address ISV. 104. U . 194                                                                                                    |               |
| 17 Media (20025520)                                                                                                    |               |
| Galeway 132108. 1                                                                                                    |               |
| C DECP Envile                                                                                                    |               |
| - Primary Bott                                                                                                    |               |
|                                                                                                    |               |
| Casel                                                                                                    |               |
|                                                                                                    |               |
|                                                                                                    |               |
|                                                                                                    |               |
|                                                                                                    |               |
|                                                                                                    |               |
| Get Configuration done                                                                                                    | 192.168.0.244 |
|                                                                                                    |               |

Select IP Configuration from Bridge submenu on Setup menu. You can change the configurations of IP Address, IP Mask, Gateway, DHCP Enable, and Primary port here. Primary port is where the DHCP server is.

### 5.5. Download Changes to AP or Refresh Setting from AP

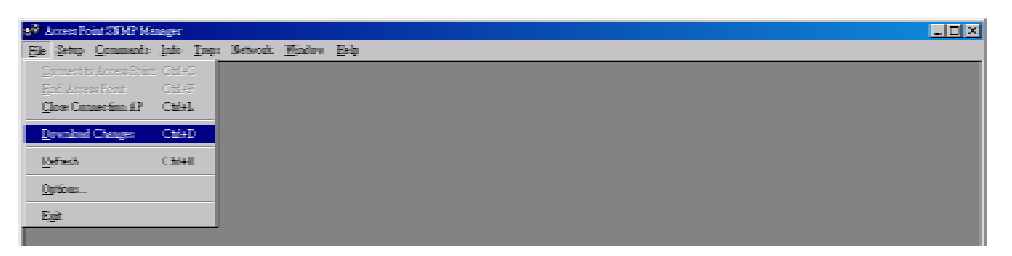

Select Download Changes on File menu, then all settings will be downloaded to AP. After that, AP SNMP Manager will command AP to reset.

If you want to get the original settings on AP, please select Refresh on File menu.